## I 🐵 🏯 🛛 University of Illinois System

## iTravel Online Booking Tool

## Assigning a Travel Arranger

Employees may assign another employee as a Travel Arranger in his/her traveler profile. The employee who is assigned as a Travel Arranger (also called "Assistant") will be able to make travel arrangements for the employee who designated them as his/her Travel Arranger. Please note that before you can assign an employee as a Travel Arranger, he/she must have a profile in the iTravel system with Travel Arranger permissions.

One primary Assistant/Travel Arranger may be designated. The primary Assistant/Travel Arranger will receive all communications for travel. Non-primary Assistants/Travel Arrangers will receive only communications for travel that is booked by them.

| Step | Task                                                                                                    |
|------|----------------------------------------------------------------------------------------------------|
| 1.   | Log in to the Online Booking Tool.                                                                                                    |
| 2.   | Click <b>Profile</b> from the home page (located in the upper right corner).                                                                             |
| 3.   | Click Profile Settings from your profile.                                                                                                    |
| 4.   | Click Setup Travel Assistants found within the Profile Options list.                                                                                     |
| 5.   | Click [+] Add an Assistant from the Assistants and Travelers Arrangers section.                                                                          |
| 6.   | Type your assistant's name in the <b>Assistant</b> field and click it when it appears in the field.                                                      |
| 7.   | Click the <b>Can book travel for me</b> box. If this person is your primary assistant, click the box next to <b>Is my primary assistant for travel</b> . |
| 8.   | Click Save.<br>NOTE: The name of the person will appear in the Your Assistants and Travel<br>Arrangers section.                                          |